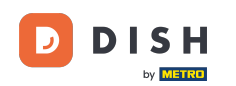

W tym samouczku dowiesz się, jak zarządzać członkami zespołu w aplikacji DISH. Najpierw otwórz aplikację DISH na swoim telefonie komórkowym.

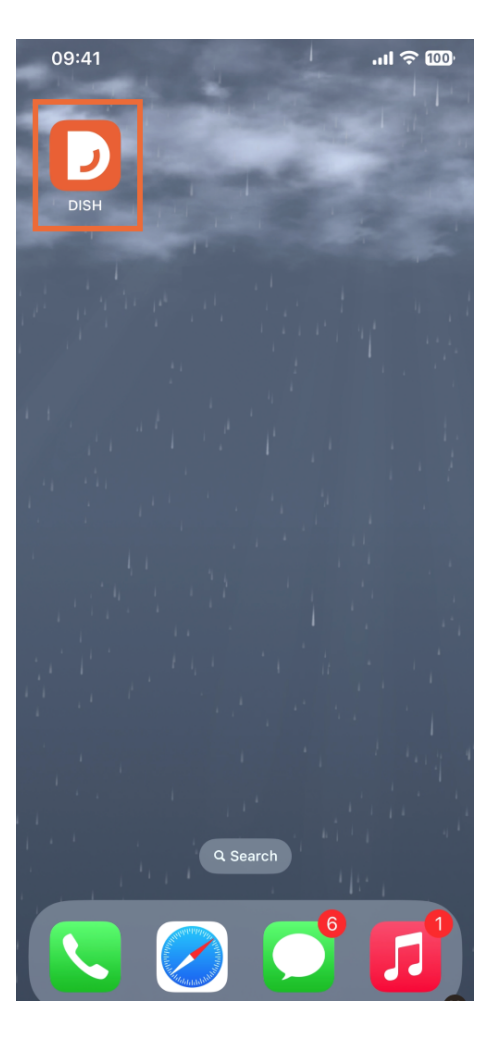

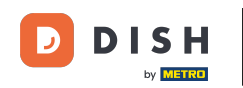

6 Kolejnym krokiem jest otwarcie menu poprzez dotknięcie ikony menu.

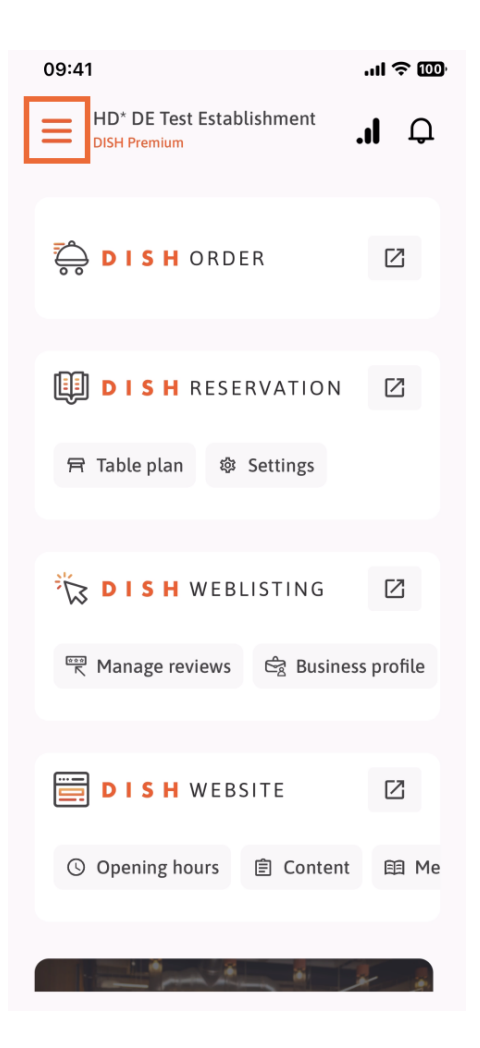

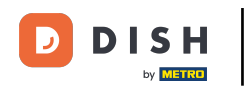

Następnie będziesz musiał dotknąć sekcji Mój zespół.

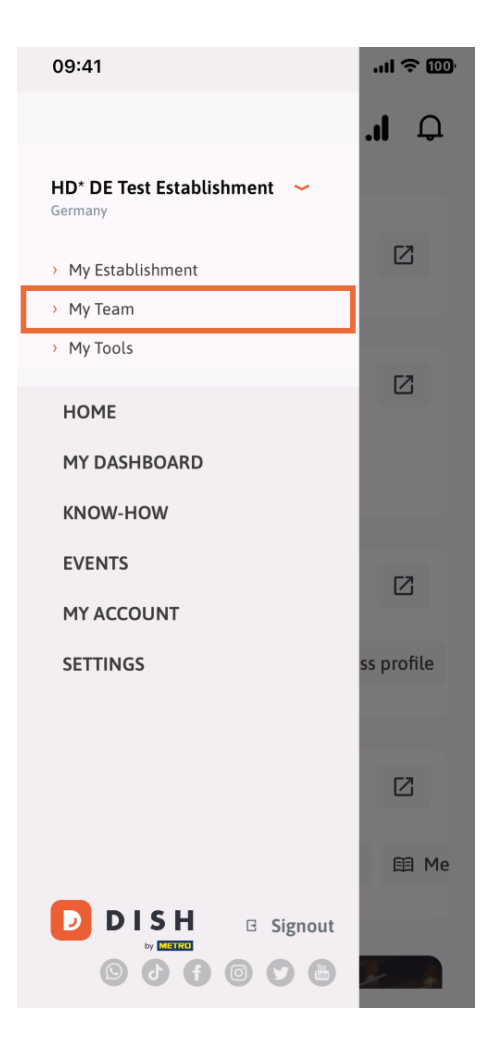

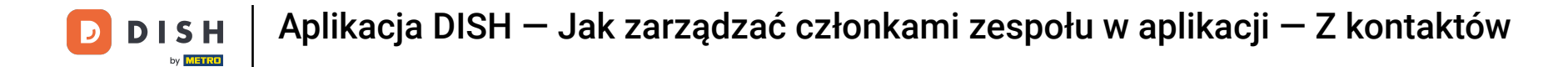

• W prawym górnym rogu zobaczysz przycisk Dodaj , dotknij go.

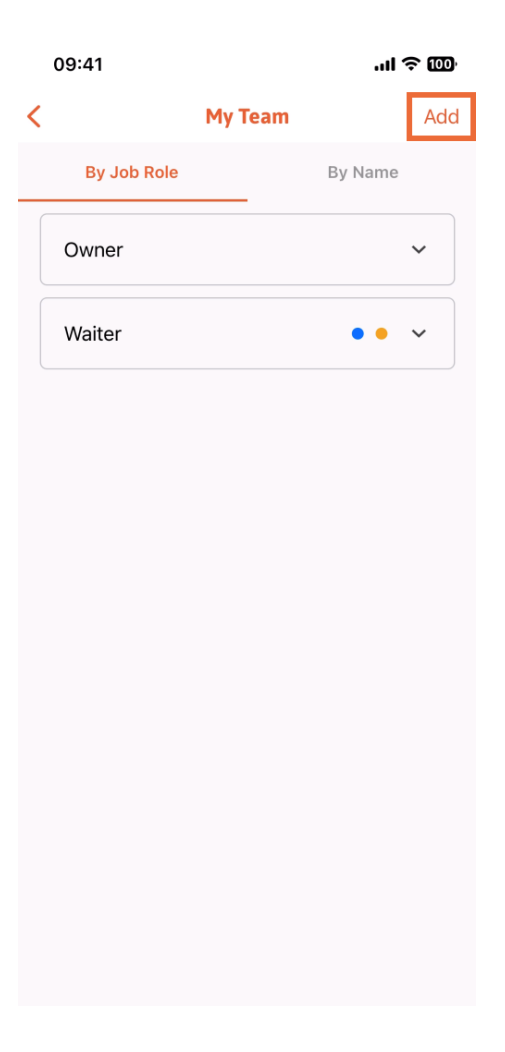

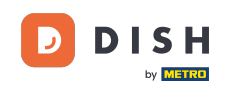

Trzeci sposób dodania nowego członka zespołu polega na dodaniu go z już istniejących kontaktów. W tym celu możesz kliknąć Z kontaktów.

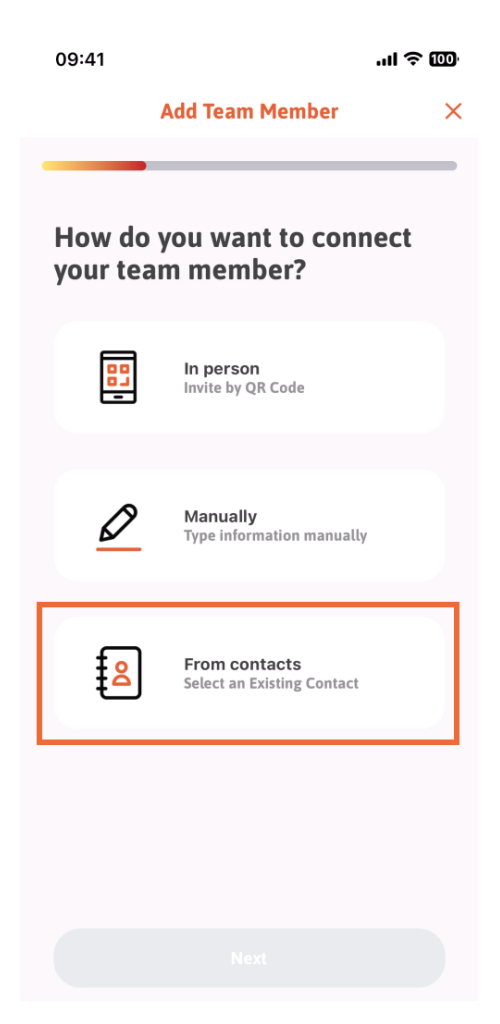

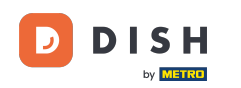

Po dokonaniu wyboru możesz kliknąć Dalej.

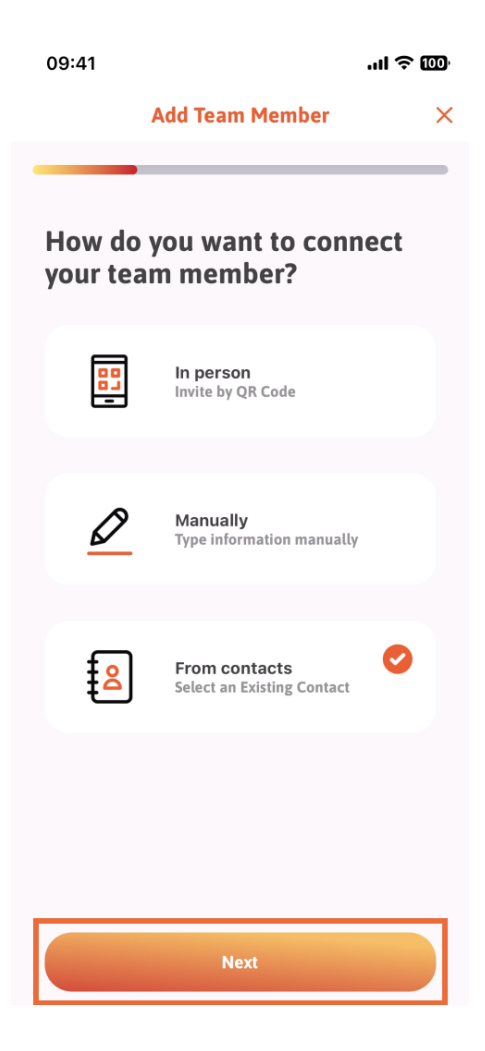

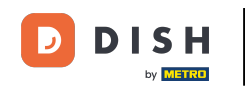

Twoja lista kontaktów zostanie teraz otwarta. Możesz przewinąć w dół, aż znajdziesz kontakt odpowiedniego członka zespołu, który chcesz dodać. Stuknij w żądany kontakt.

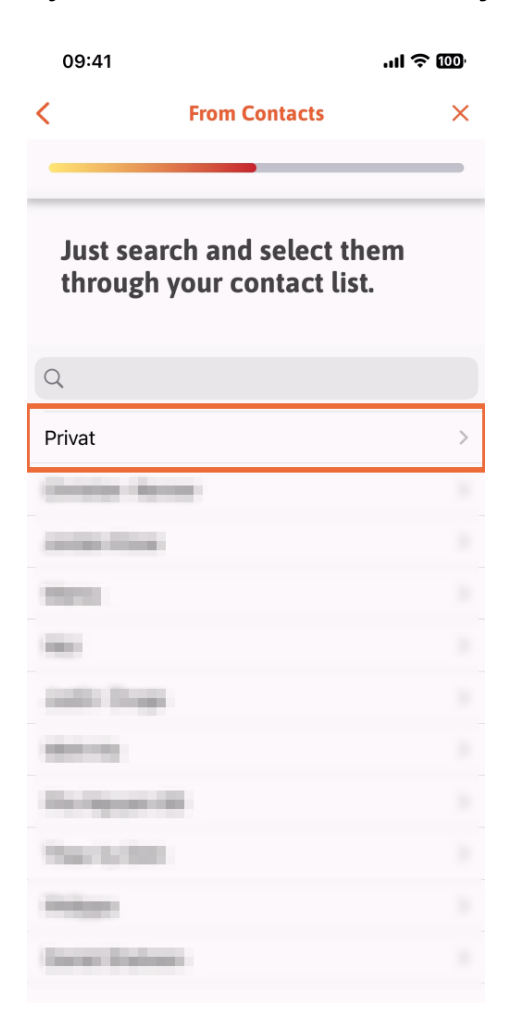

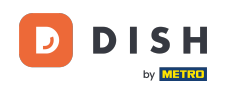

Sostanie wyświetlony numer nowego członka zespołu. Wybierz żądany numer , dotykając go.

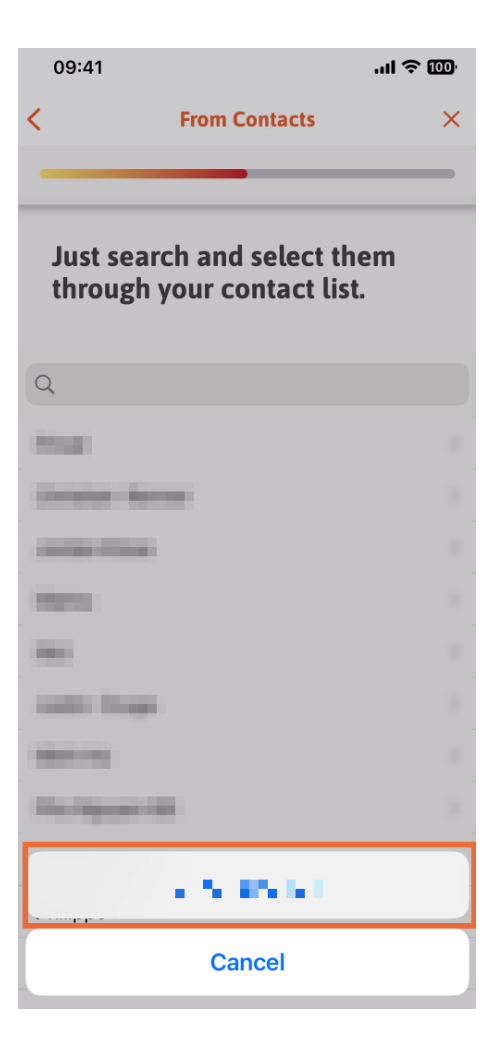

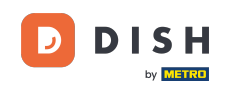

Nadszedł moment na uzupełnienie informacji o nowym członku. Klikając ikonę ołówka na zdjęciu profilowym, możesz dodać zdjęcie nowego członka.

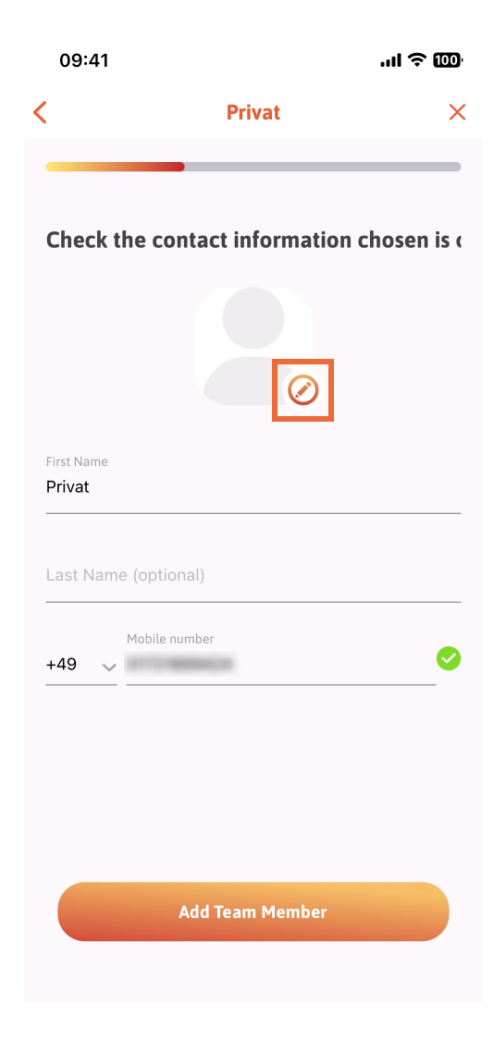

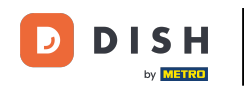

Po uzupełnieniu wszystkich wymaganych informacji możesz kliknąć Dodaj członka zespołu.

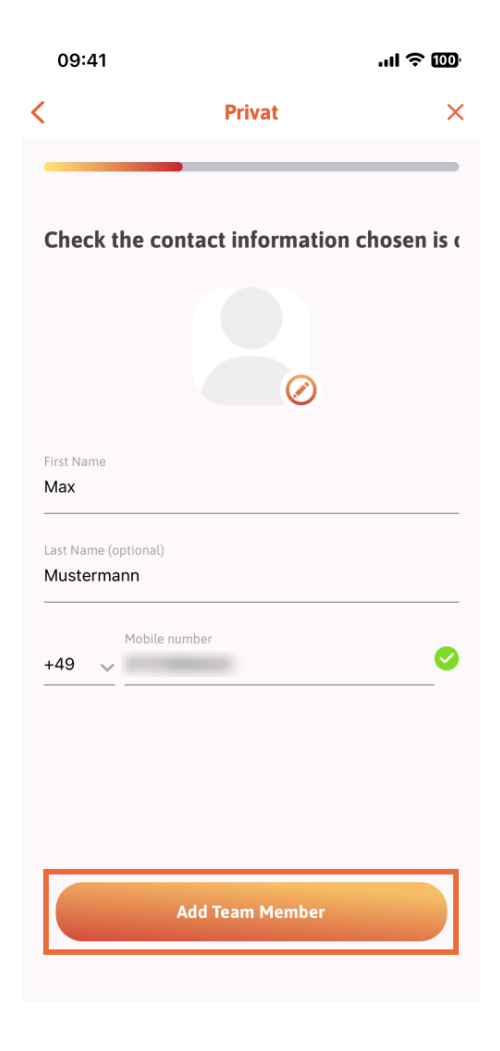

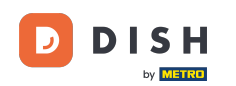

W następnym kroku będziesz musiał wybrać stanowisko, jakie zajmuje twój nowy członek. Wybraliśmy na przykład Kelner.

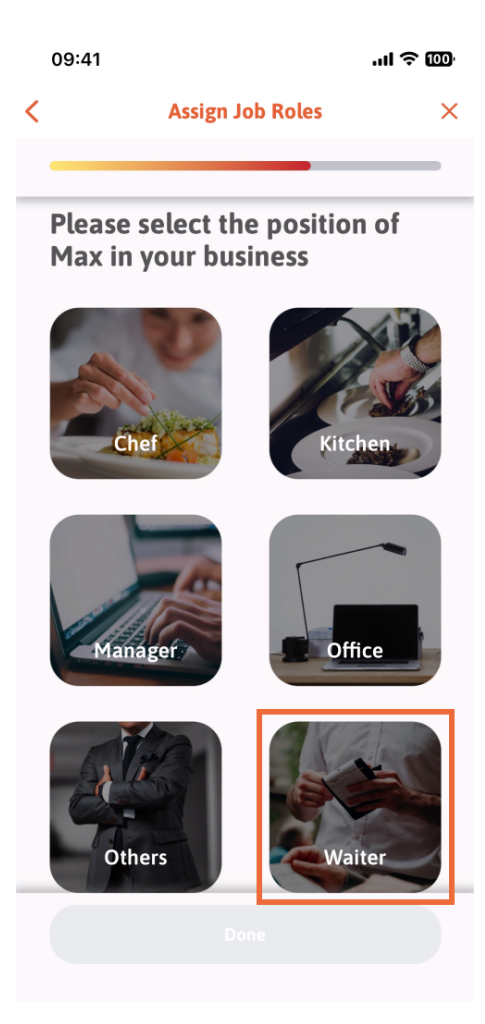

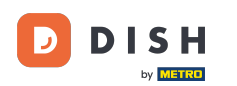

## Możesz teraz kliknąć Gotowe .

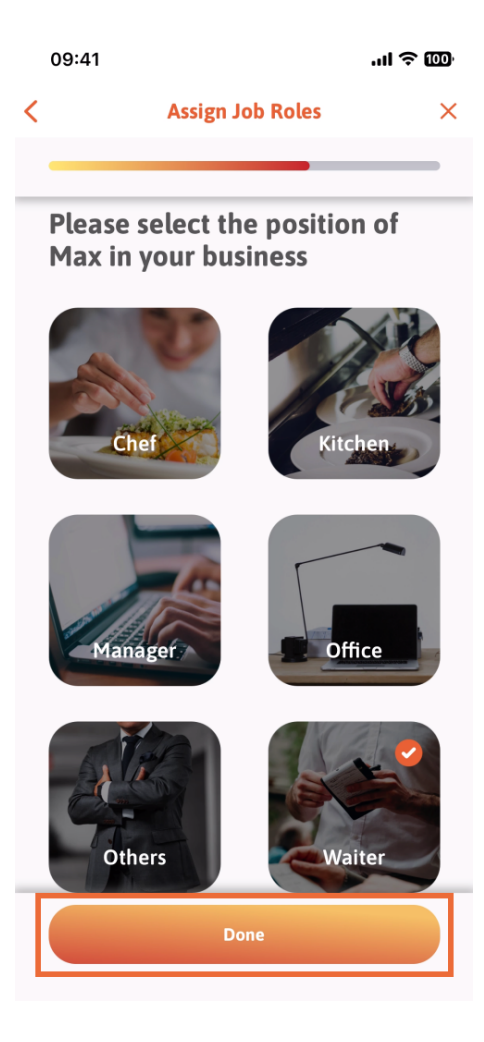

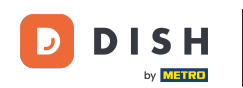

## Możesz także wybrać, z jakich narzędzi będzie mógł korzystać Twój nowy członek zespołu.

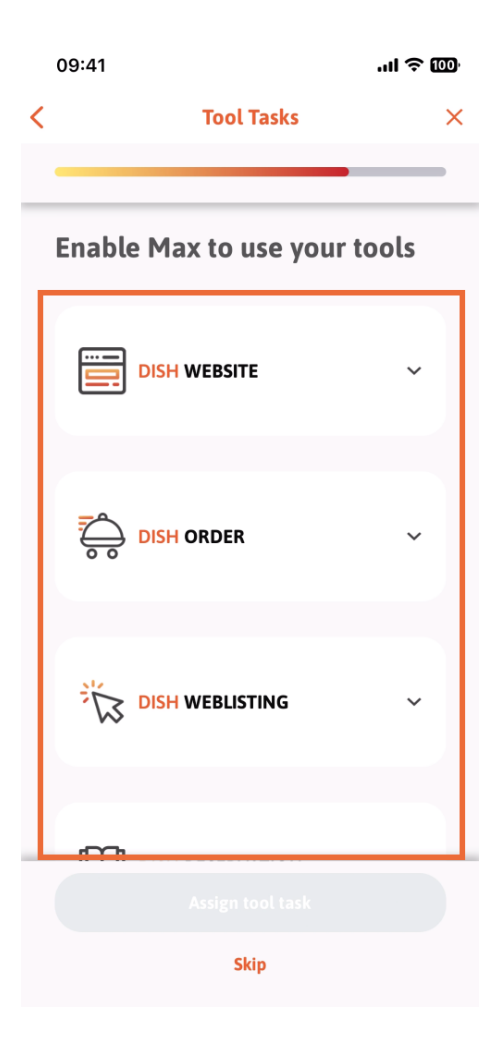

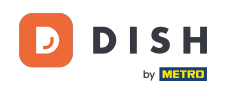

Po wybraniu odpowiednich zadań narzędziowych kontynuuj klikanie opcji Przypisz zadanie narzędziowe .

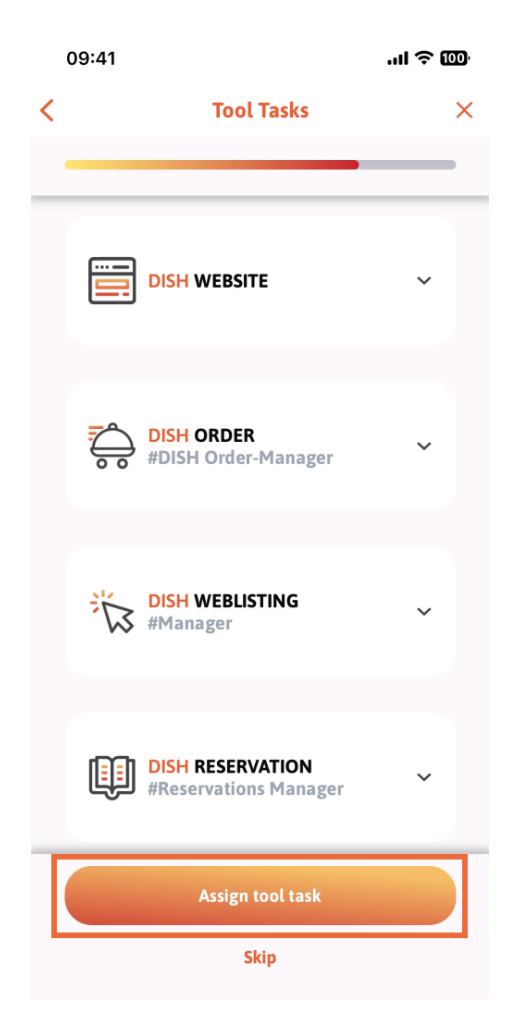

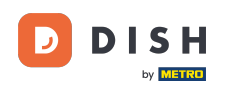

Kiedy pomyślnie dodasz nowego członka zespołu i nie chcesz dodawać kolejnego, możesz kliknąć Nie teraz.

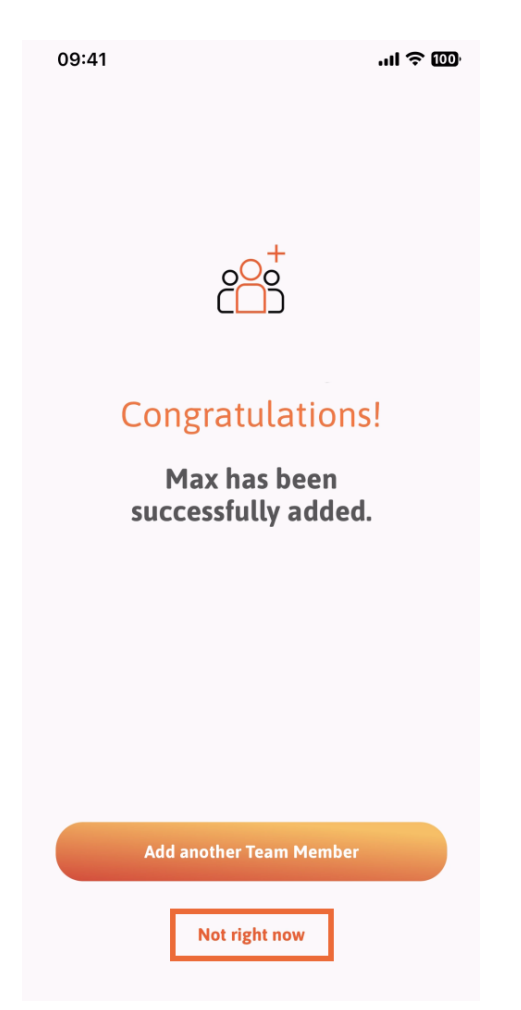

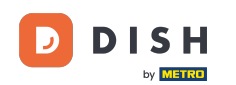

W sekcji Mój zespół możesz wyświetlić wszystkich członków swojego zespołu według roli, klikając Według roli stanowiska.

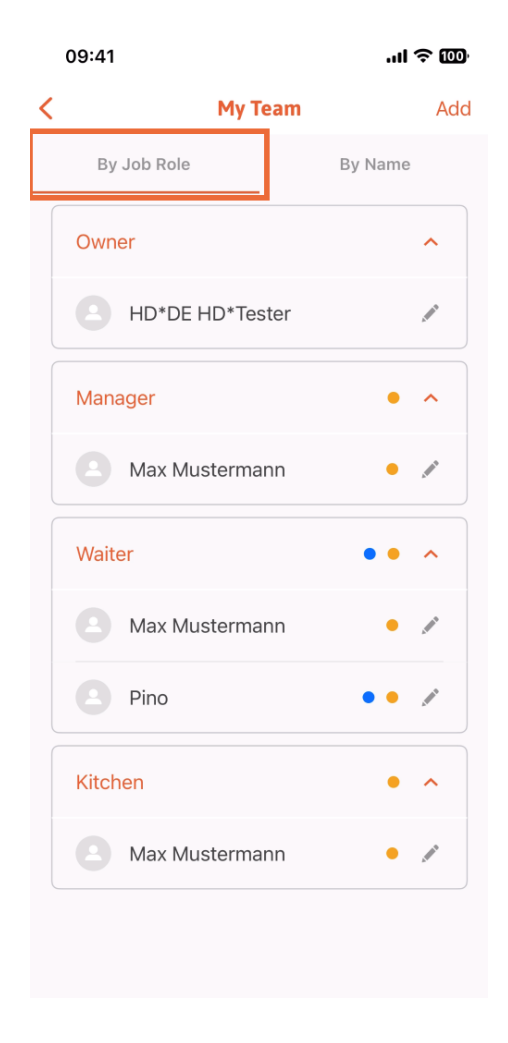

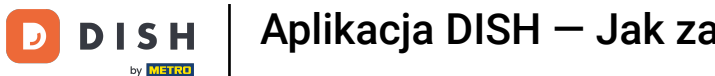

Możesz też je sobie wyobrazić, klikając Według nazwy.

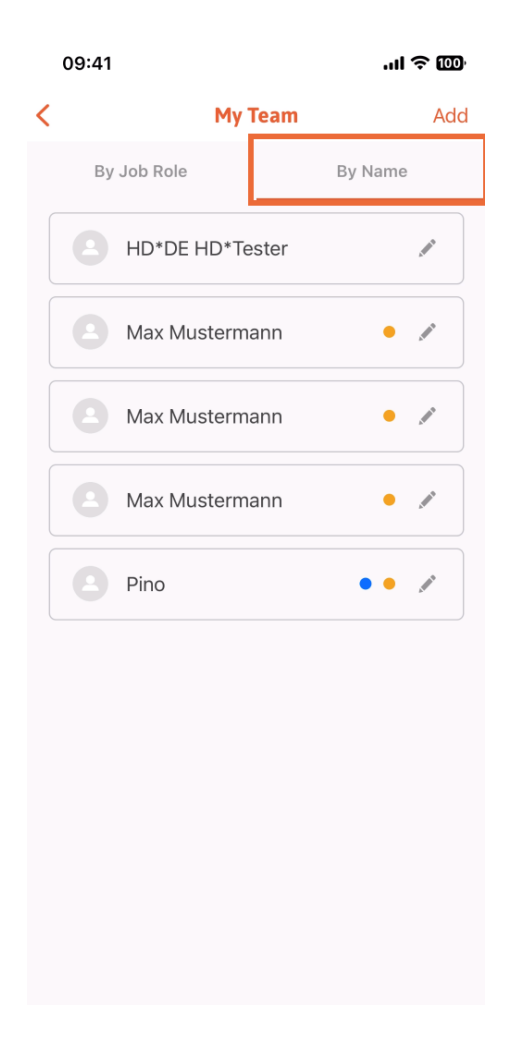

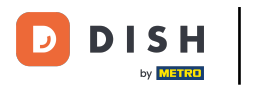

Jeśli chcesz edytować dane członka zespołu lub go usunąć, możesz kliknąć ikonę ołówka po prawej stronie jego imienia i nazwiska.

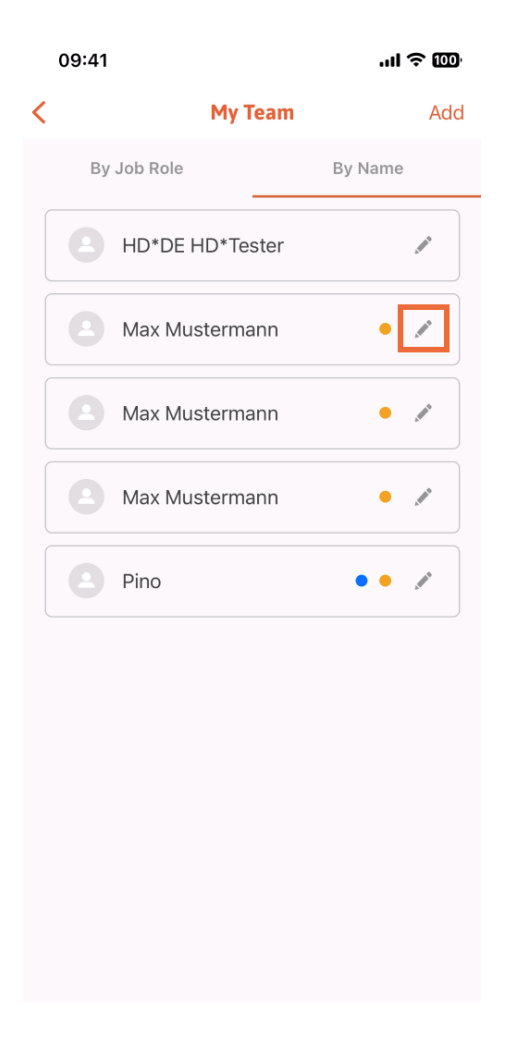

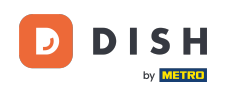

Aby usunąć tego członka zespołu, możesz kliknąć na dole opcję Usuń członka zespołu.

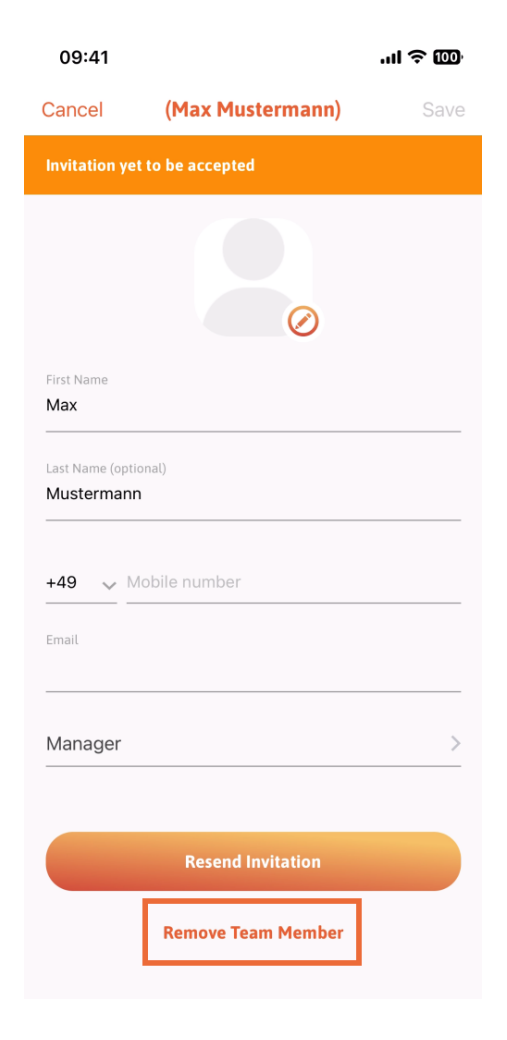

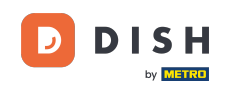

Jeśli tak zdecydujesz, w wyskakującym menu ponownie pojawi się pytanie, czy na pewno chcesz usunąć tego członka zespołu. Potwierdź, dotykając Tak.

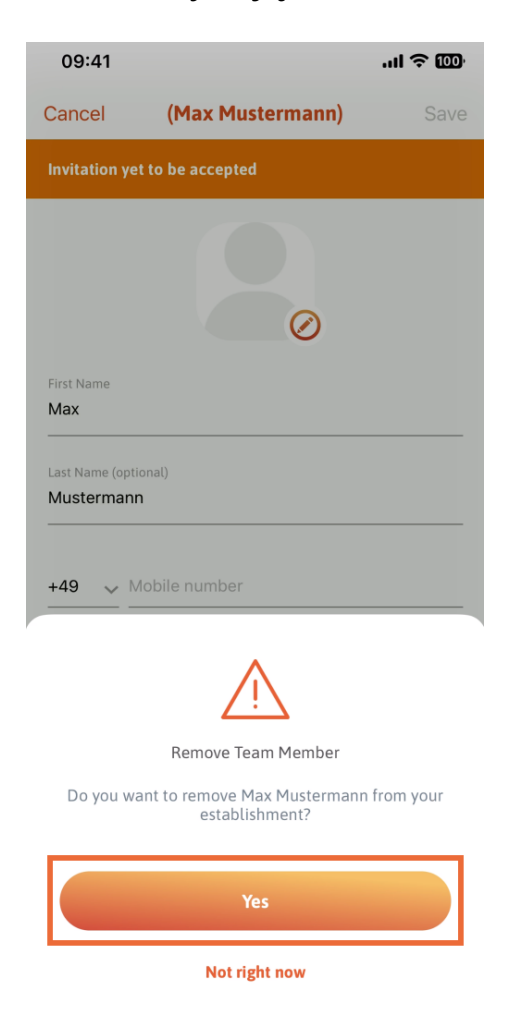

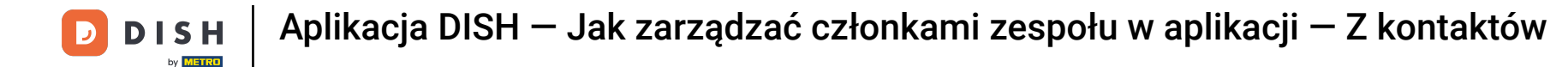

1 Otóż to. Skończyłeś. Teraz wiesz, jak zarządzać członkami zespołów w aplikacji.

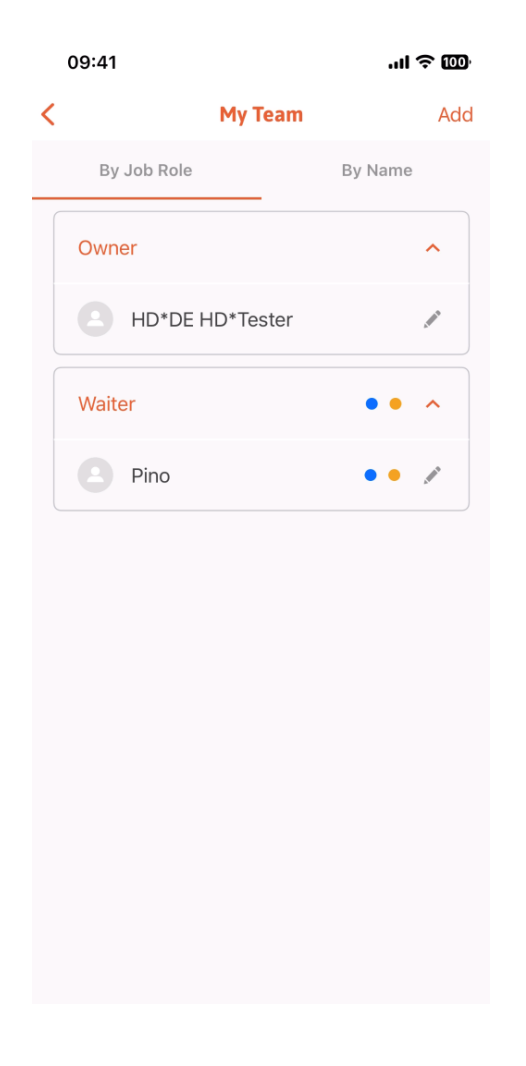

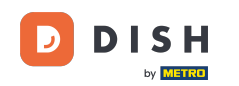

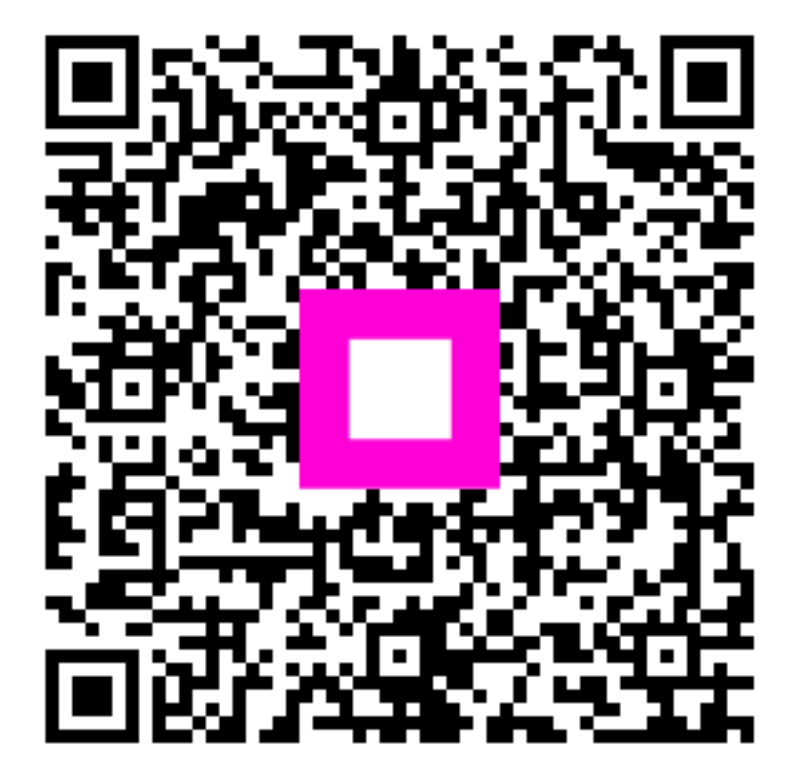

Zeskanuj, aby przejść do interaktywnego odtwarzacza